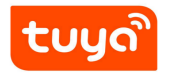

# Manual of Intelligent Lock

Method of unlocking:

Fingerprints, Password, Credit card, The key, Remote temporary password

Matching:

Tuya Bluetooth

Tuya wifi

Wireless remote control

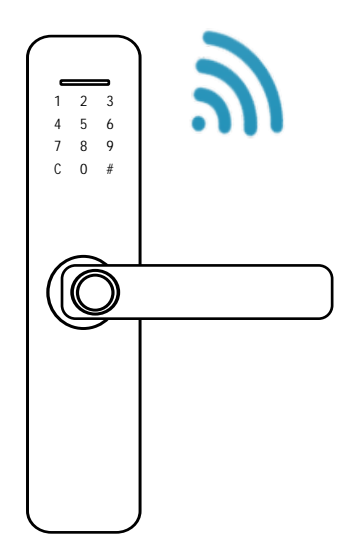

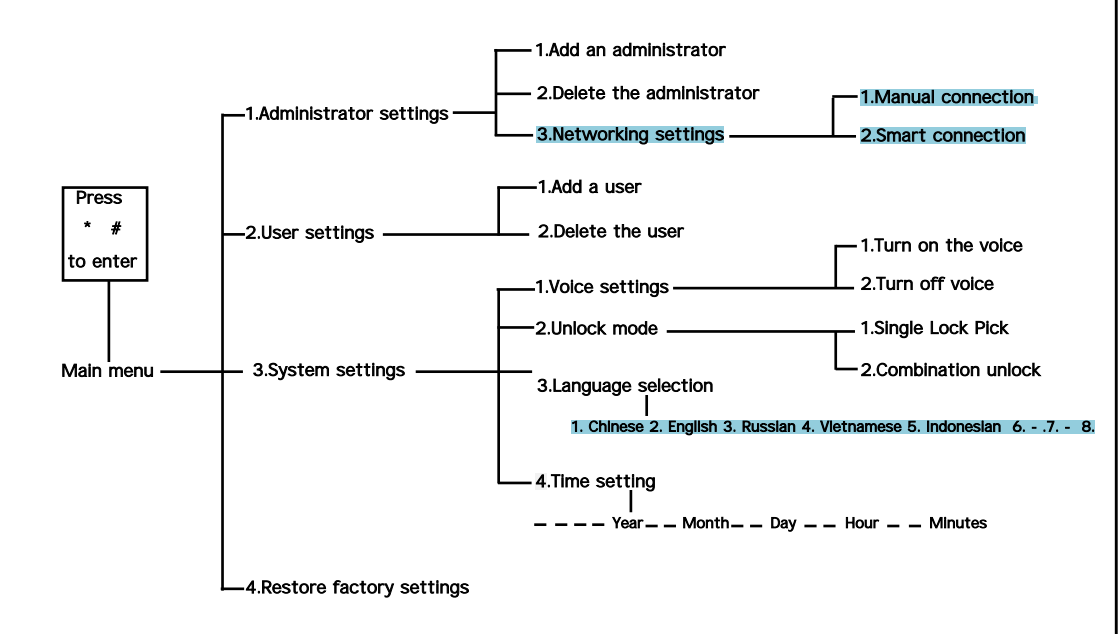

Warning Sign:

According to the voice navigation tips, the operation

### Easy to operate, easy to learn

1. Press and hold the reset button for 6 seconds, prompting to resume the factory settings;

2. In the initial state, press " \* " and then " # ". Voice: " Please enter administrator information " Enter initial password " 123456 ", Then Press " # ",enter administrator (fingerprint, Password or swipe card),Reference Block diagram;

3. If there is an anti-lock switch, dial up, voice prompt "The door has been anti-lock ", At this time ordinary users can not unlock, only the administrator can unlock;

4.Open function: after unlocking (within 4 seconds) before unlocking, This function can be removed by inputting correct unlock information. "5" "#" Press5 and then press#.This function can be removed by inputting correct unlock information.

#### TUYA and SMARTLIFE

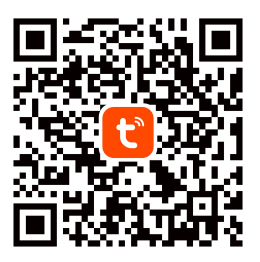

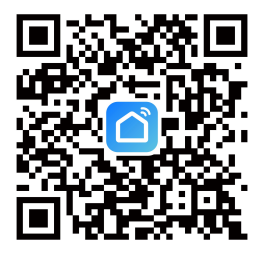

Tuya Smart App

## Product parameters :

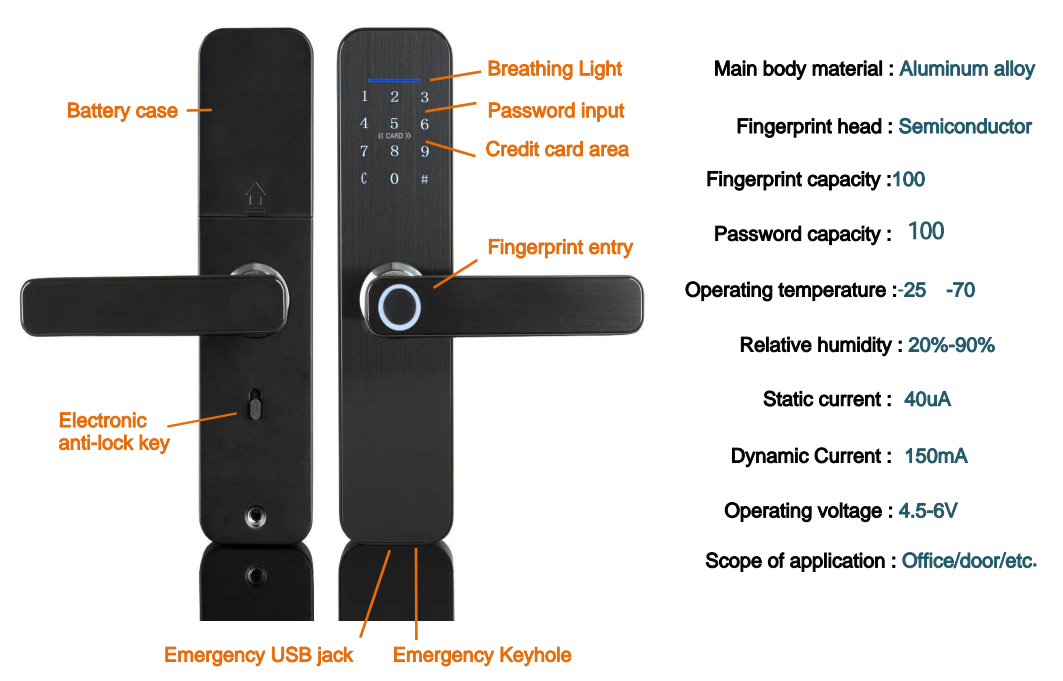

Graffiti Internet unlock (optional)

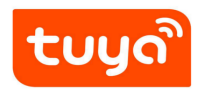

### Doodle WiFi connection

- 1.After opening, "Add device " " Camera/lock " door lock (WiFi),Find the wi-fi and enter the password
- 2. Smart Lock Press " \* " # " to enter settings, in the administrator settings press 3,Select " Smart Connection ", the indicator flashing
- 3.Press " Make sure the keyboard light is flashing " And connect automatically until the connection is successful

## Doodle Bluetooth connection

- 1. After opening, "Add device " " Camera/lock " door lock (Bluetooth) , start Bluetooth distribution network, next
- 2. Smart Lock Press " \* " # " to enter the settings, in the administrator settings press 3, select " Smart Connection ", indicator flashing, automatic connection.

Made in China